## **Convert Word 2010 To PDF**

These instructions will show you how to properly save a Word 2010 document as a PDF. We will be saving it as a PDF/A version, this version ensures that all fonts and images are embedded properly and will create the PDF at the correct size.

**Please Note:** Your document must be set to the correct size before creating the PDF. The instructions below do not show you how to do that.

- 1. Open your word file in Microsoft Word 2010
- 2. Click File.

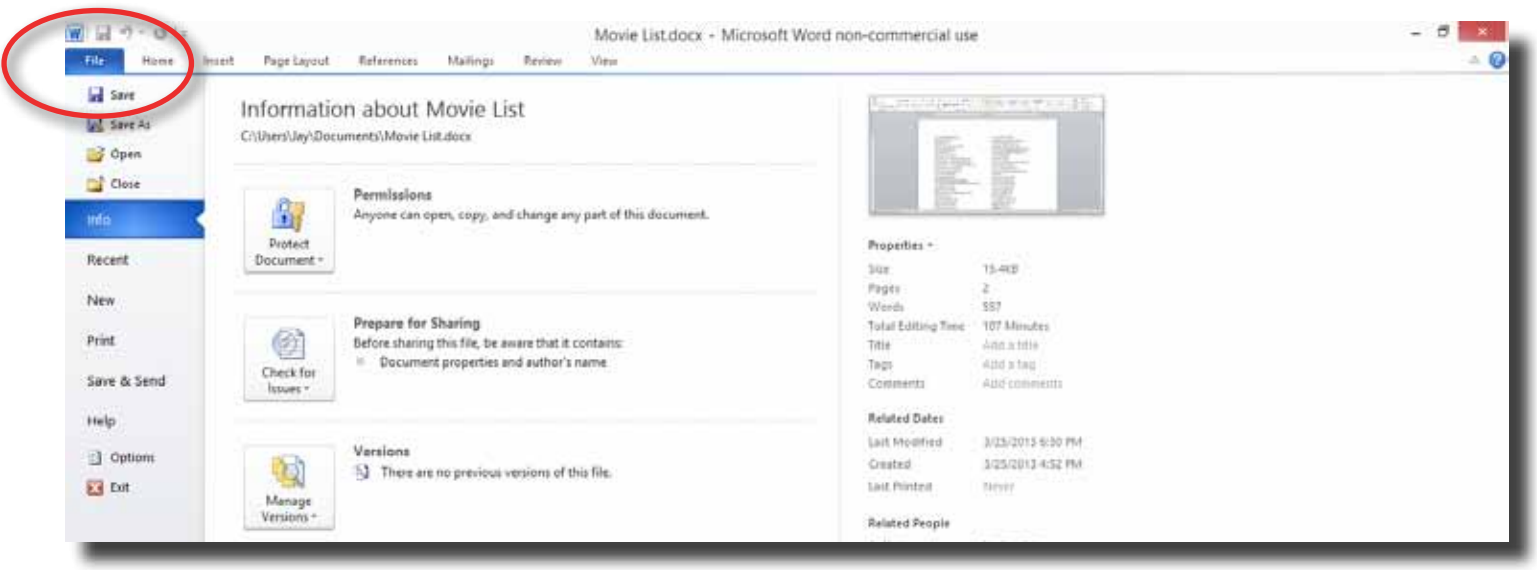

3. Click on Save As.

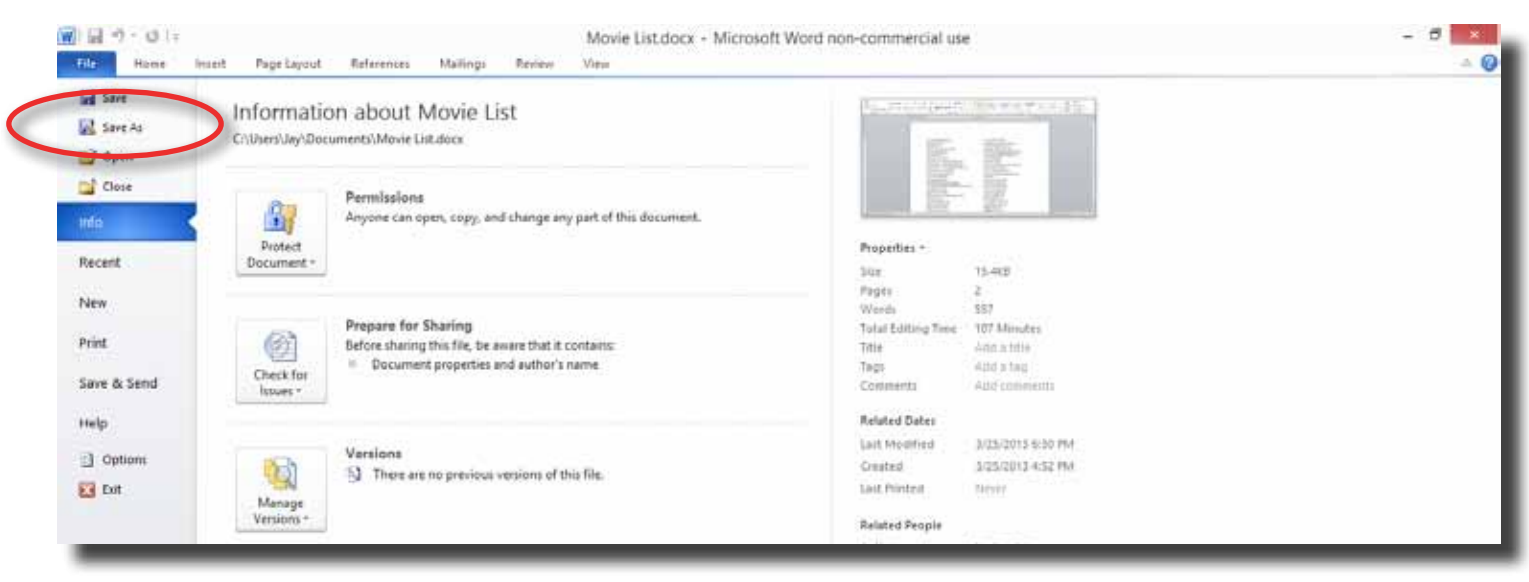

4. In the Save As popup window select a location, enter a name to save your PDF as and select "PDF (\*.pdf)" from the Save as type drop down list.

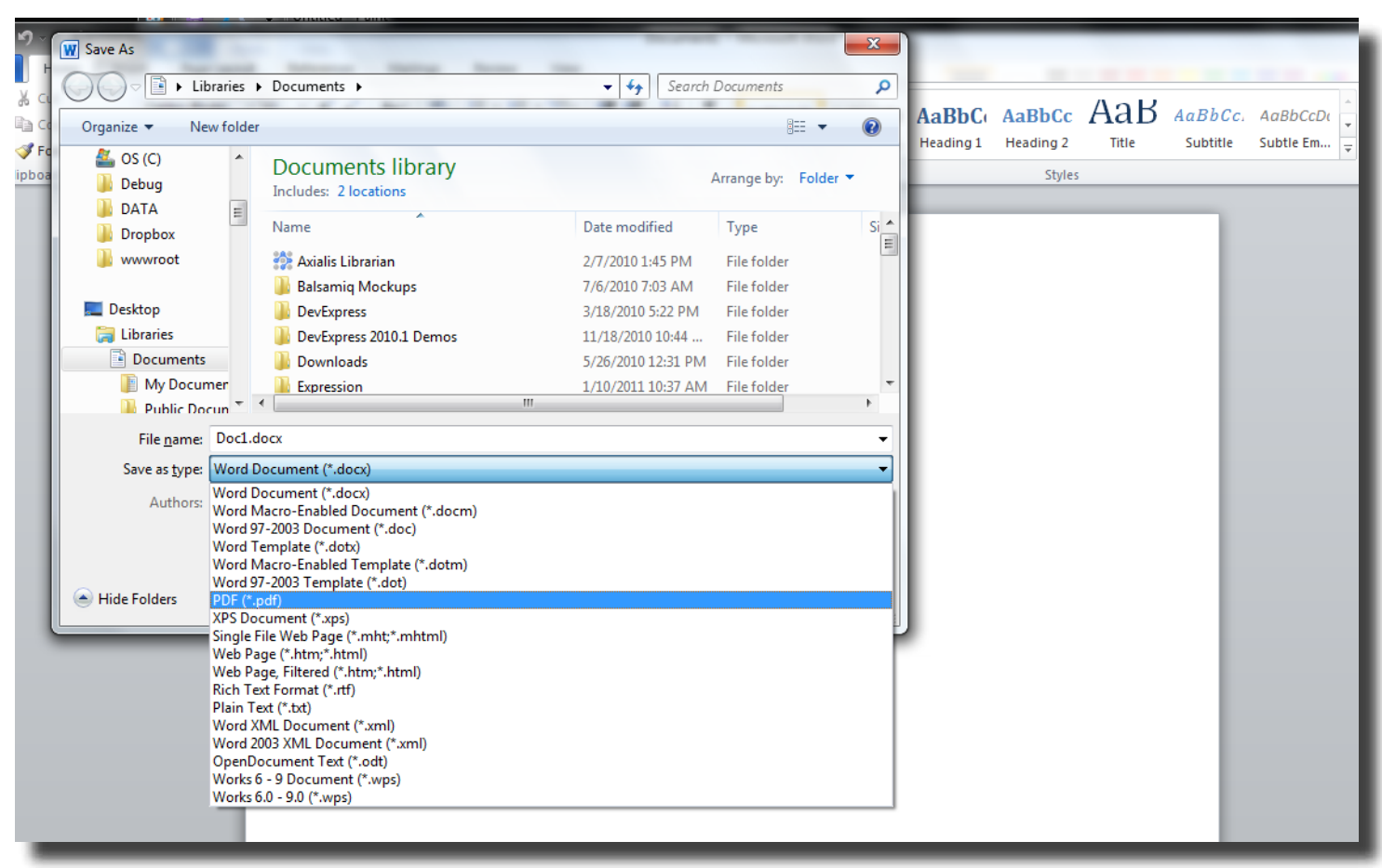

5. Click the **Options...** button.

| Music<br>More »             | <ul> <li>SQL Server Management Studio</li> <li>Updater5</li> <li>Visual Studio 2005</li> </ul>                                                                                                    |   |
|-----------------------------|----------------------------------------------------------------------------------------------------|---|
| Folders                     | <ul> <li>Visual Studio 2008</li> </ul>                                                                                                    | - |
| File name:<br>Save as type: | Doc1.pdf<br>PDF (*.pdf)                                                                                                    | • |
| ) Hide Folders              | ☑ Open file after<br>publishing       Optimize for:      Standard (publishing<br>online and printing)       ✓ Minimum eize (publishing<br>online)       Options       Tools     Publish       Cancel |   |

6. In the Options popup window make sure the ISO 19005-1 compliant (PDF/A) is checked and then click the **OK** button.

| Options ? ×                                                                                                    |  |  |  |  |  |
|----------------------------------------------------------------------------------------------------|--|--|--|--|--|
| Page range  All  Current page                                                                                                    |  |  |  |  |  |
| Selection<br>Page(s) From: 1 To: 1                                                                                                    |  |  |  |  |  |
| Document     Document showing markup                                                                                                    |  |  |  |  |  |
| Include non-printing information  Create bookmarks using:  Headings  Word bookmarks  Create properties                                                      |  |  |  |  |  |
| <ul> <li>Document properties</li> <li>Document structure tags for accessibility</li> </ul>                                                                  |  |  |  |  |  |
| PDF options<br>✓ ISO <u>1</u> 9005-1 compliant (PDF/A)<br>✓ Ditmap text when fonte may not be embedded<br>Encrypt the document with a password<br>OK Cancel |  |  |  |  |  |

7. Click the **Save** button to save your document.

| Documents Documents Music Pictures | System Folder                                                                          |                                       | ~ |
|------------------------------------|----------------------------------------------------------------------------------------|---------------------------------------|---|
| File name:                         | Doc1.pdf                                                                               |                                       | ~ |
| Save as type:                      | PDF (*.pdf)                                                                            |                                       | ~ |
| Authors:                           | Jay Karcher                                                                            | Tags: Add a tag                       |   |
| Optimize                           | for:  Standard (publishing<br>online and printing) Minimum size<br>(publishing online) | Options<br>Open file after publishing |   |
| ) Hide Folders                     |                                                                                        | Tools Save Cancel                     |   |